# http://greux.a.free.fr/alain/documentation/2008/Windows%20Server%202008%20R2%20-

| %20WSUS.pdf |
|-------------|
|-------------|

# Windows Serveur 2008 R2 : WSUS

WSUS signifie "Windows Server Update Services" et il remplace SUS "Software Update Services".

# I ) Installation du rôle

Aller dans "Gestionnaire de Serveur" puis "Rôles" clic droit sur "Ajouter des Rôles", Sélectionner "Services WSUS" et "Suivant"

| Assistant Ajo                                                              | out de rôles | 5                                                                                                    | 2                                                                                         |
|----------------------------------------------------------------------------|--------------|----------------------------------------------------------------------------------------------------|-------------------------------------------------------------------------------------------|
|                                                                            | Sélectio     | onnez des rôles de <i>s</i> erveurs                                                                                                    |                                                                                           |
| Avant de com<br>Rôles de ser<br>Confirmation<br>État d'avanco<br>Résultats | Assistant    | Ajout de rôles Ajout e rôles Ajout e rôles Ajout e rôles Ajout e rôles Ajout e les services de rôle requis pour Services WSUS (Windows Server Update Services) ? Vous ne pouvez pas installer Services WSUS (Windows Server Update Services) tant que les services de rô requis ne sort pas également installés. Services de rôle :  Services de rôle :  Services de rôle :  Serveur Web (IIS) Compatibilité avec la métabase de donné Server Web Serveur Web Services Performances | i que vous<br>t gérer les<br>s<br>ceur virtuel<br>qui<br>nement<br>vez ainsi<br>re<br>nt. |
|                                                                            | (i) Pou      | Ajouter les services de rôle requis Annu<br>rrauoi ces services de rôle sont-ils requis ?<br>En savoir plus sur les rôles de serveur                                                                                                    | ler ///                                                                                   |

### Cliquer sur "Suivant"

| Assistant Ajout de rôles                                                                                                    |                                                                                                    |  |  |
|----------------------------------------------------------------------------------------------------|----------------------------------------------------------------------------------------------------|--|--|
| Serveur Web (IIS)                                                                                                    |                                                                                                    |  |  |
| Avant de commencer<br>Rôles de serveurs<br>Services de rôle<br>Services WSUS (Windows Server<br>Confirmation<br>État d'avancement<br>Résultats | <ul> <li>Introduction au serveur Web (IIS)</li> <li>Les serveurs Web sont des ordinateurs dotés de logiciels spécifiques leur permettant d'accepter des requêtes d'ordinateurs clients et de renvoyer des réponses à ces requêtes. Les serveurs Web vous permettent de partager des informations sur Internet, ou par le biais d'intranets et d'extranets. Le rôle du serveur Web inclut les Services Internet (IIS) 7.0, plateforme Web unifiée qui intègre IIS 7.0, ASP.NET et Windows Communication Foundation. Les Services Internet (IIS) 7.0 permet aussi de renforcer la sécurité, de simplifier les diagnostics et de déléguer l'administration.</li> <li>À noter</li> <li>Le Gestionnaire de ressources système Windows (WSRM) permet de garantir le traitement équitable du trafic sur le serveur Web, plus particulièrement s'il existe plusieurs rôles sur cet ordinateur.</li> <li>Linstallation par défaut du rôle du serveur Web (IIS) inclut l'installation des personalisations mineures (telles que des documents par défaut et des erreurs HTTP), de suivre et d'enregistrer l'activité du serveur, et de configurer la compression de contenu statique, d'effecture des personalisations mineures (telles que des documents par défaut et des erreurs HTTP), de suivre et d'enregistrer l'activité du serveur, et de configurer la compression de contenu statique, d'effecture des personalisations mineures (telles que des documents par défaut et des erreurs HTTP), de suivre et d'enregistrer l'activité du serveur, et de configurer la compression de contenu statique.</li> <li>Vue d'ensemble du serveur Web (IIS)</li> <li>Yue d'ensemble du serveur Web (IIS)</li> <li>Yue d'ensemble des services de rôle disponibles dans IIS 7.0</li> <li>Listes de contrôle IIS</li> <li>Tàches d'administration courantes dans IIS</li> <li>Yue d'ensemble de WSRM</li> </ul> |  |  |
|                                                                                                    | < Précédent Suivant > Installer Annuler                                                                                                    |  |  |

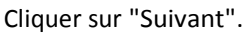

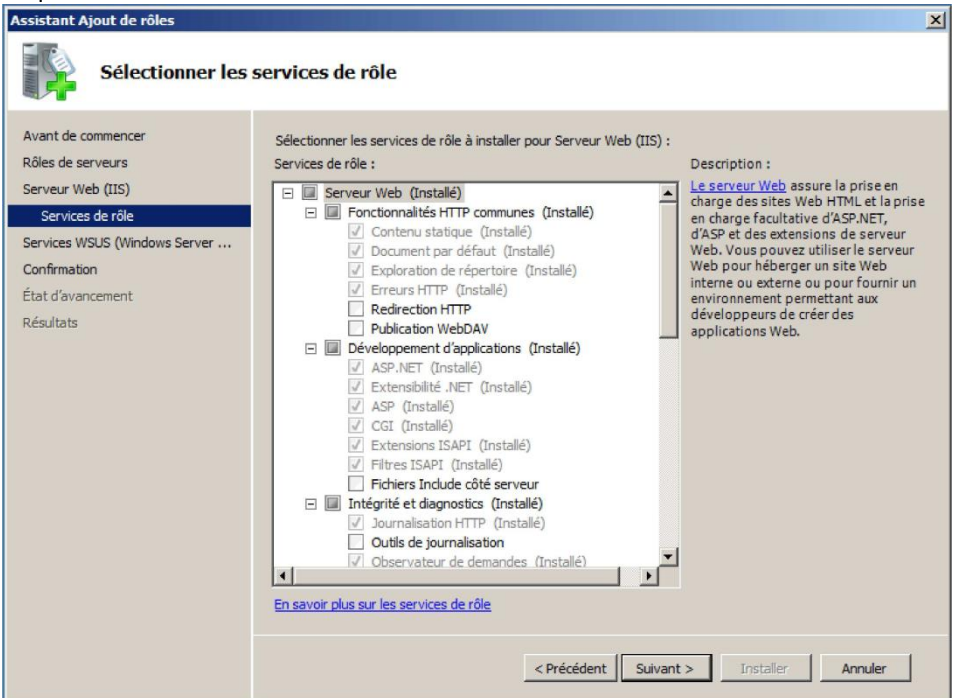

#### Cliquer sur "Suivant"

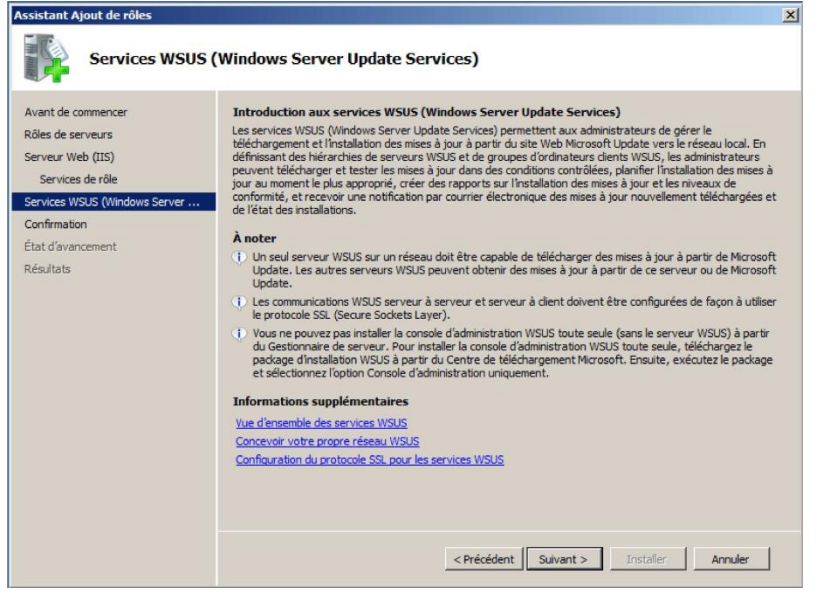

#### Cliquer sur "Suivant"

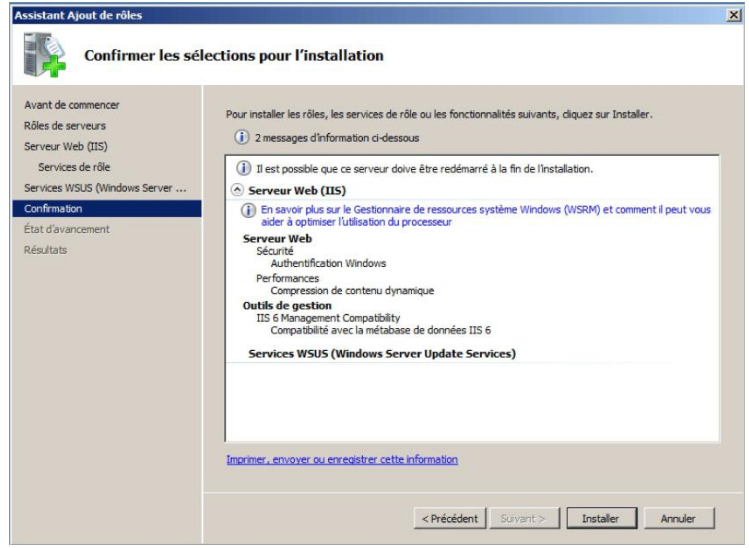

| Assistant Ajout de rôles      |                                                                                                |  |
|-------------------------------|------------------------------------------------------------------------------------------------|--|
| Progression de l'in           | stallation                                                                                     |  |
| Avant de commencer            | Les rôles, les services de rôle ou les fonctionnalités suivants sont en cours d'installation : |  |
| Roles de serveurs             | Serveur Web (IIS)                                                                              |  |
| Serveur web (IIS)             | Services WSUS (Windows Server Update Services)                                                 |  |
| Services de roie              |                                                                                                |  |
| Services WSUS (Windows Server |                                                                                                |  |
| Confirmation                  |                                                                                                |  |
| Etat d'avancement             |                                                                                                |  |
| Résultats                     |                                                                                                |  |
|                               |                                                                                                |  |
|                               |                                                                                                |  |
|                               |                                                                                                |  |
|                               |                                                                                                |  |
|                               |                                                                                                |  |
|                               |                                                                                                |  |
|                               |                                                                                                |  |
|                               |                                                                                                |  |
|                               |                                                                                                |  |
|                               | Perharche de mises à jour                                                                      |  |
|                               | - Reuterule de linises à journa                                                                |  |
|                               | < Précédent Suivant > Installer Annuler                                                        |  |
|                               | SULFACTOR DURING NUMBER SULFACE                                                                |  |

L'assistant d'installation de WSUS s'ouvre, cliquer sur "suivant"

| Assistant Ajout de rôles                    |                                                                                                    |
|---------------------------------------------|----------------------------------------------------------------------------------------------------|
| Progression de l'                           | installation                                                                                                    |
| Avant de commencer                          | Les rôles, les services de rôle ou les fonctionnalités suivants sont en cours d'installation :                                                                                                    |
| Rôles de serveure<br>Assistant Installa     | tion de Windows Server Update Services 3.0 SP2                                                                                                    |
| Services de<br>Services WSU<br>Confirmation | Assistant Installation de Windows®<br>Server Update Services 3.0 SP2                                                                                                    |
| État d'avance<br>Résultats                  | Cet Assistant vous aide à installer le logiciel du serveur<br>Windows Server Update Services 3.0 SP2. Ce logiciel<br>permet le déploiement des mises à jour à partir de Microsoft<br>Update sur les ordinateurs clients de votre réseau. |
|                                             | Cliquez sur Suivant pour continuer.                                                                                                    |
|                                             | < Précédent Suivant > Annuler                                                                                                    |
|                                             | < Précédent Suivant > Installer Annuler                                                                                                    |

| Assistant Ajout de rôles                                                                    |                                                                                                    |  |
|---------------------------------------------------------------------------------------------|----------------------------------------------------------------------------------------------------|--|
|                                                                                             | Progression de l'installation                                                                                                    |  |
| Avant de r<br>Rôles de :<br>Serveur V<br>Services I<br>Confirmat<br>État d'ava<br>Résultats | Contrat de licence  Pour installer Windows Server Update Services 3.0 SP2  Contrat de Licence  Pour installer Windows Server Update Services 3.0 SP2, vous devez accepter les termes du Contrat de Licence Utilisateur Final.  Lisez attentivement le contrat suivant. Utilisez la bare de défilement ou appuyez sur la touche Page suivante pour afficher le reste du texte. Pour l'imprimer, cliquez sur Imprimer.  REMARQUE : Microsoft Corporation (ou en fonction du lieu où vous vivez. L'un de ses affiliés) vous accorde une licence pour ce |  |
|                                                                                             | supplément. Vous pouvez utiliser une copie de ce supplément avec<br>chaque copie concédée sous licence du logiciel Microsoft Windows<br>Server (le « logiciel »). Vous n'êtes pas autorisé à utiliser ce<br>supplément si vous n'êtes pas titulaire d'une licence pour le logiciel.<br>Les conditions de licence pour le logiciel s'appliquent à l'utilisation                                                                                                    |  |
|                                                                                             | Je n'accepte pas les termes du contrat de licence                                                                                                    |  |

# Cliquer sur "Suivant"

| Assistar            | Assistant Ajout de rôles                                                                                                    |  |  |  |
|---------------------|----------------------------------------------------------------------------------------------------|--|--|--|
|                     | Progression de l'installation                                                                                                    |  |  |  |
| Avant               | e commencer                                                                                                    |  |  |  |
| Rôles d             | Assistant Installation de Windows Server Update Services 3.0 SP2                                                                                                    |  |  |  |
| Serveu<br>Serv      | Composants nécessaires pour utiliser l'interface utilisateur d'administration                                                                                                    |  |  |  |
| Service             | 51                                                                                                    |  |  |  |
| Confirm<br>État d'a | al Les composants suivants ne sont pas installés sur l'ordinateur.                                                                                                    |  |  |  |
| Résulta             | - Microsoft Neport Viewer 2008 Nedistributable                                                                                                    |  |  |  |
|                     | Sans ces composants, vous ne pourrez pas utiliser l'interface utilisateur d'administration de<br>Windows Server Update Services. Si vous souhaitez utiliser cette interface, installez ces<br>composants après avoir installé Windows Server Update Services. |  |  |  |
|                     |                                                                                                    |  |  |  |
|                     | < Précédent Suivant > Annuler                                                                                                    |  |  |  |
|                     | < Précédent Suivant > Installer Annuler                                                                                                    |  |  |  |

Choisir l'emplacement des mises à jour et cliquer sur "Suivant"

| Assistant Ajout de rôles                                                               |                                                                                                    |  |  |
|----------------------------------------------------------------------------------------|----------------------------------------------------------------------------------------------------|--|--|
| <b>F</b>                                                                               | Progression de l'installation                                                                                                    |  |  |
| Avant de<br>Rôles de<br>Services '<br>Services '<br>Confirma<br>État d'av<br>Résultats | Assertions de rôle que les fonctionnalités suivants sont en cours distalation :             Assertion des mises à jour             Sidectionner la source des mises à jour             Su pouvez spécifier l'emplacement à partir duquel les ordinateurs clients obtiennent leurs             Si vous disposez d'au moins 6 Go d'espace disque disponible sur un lecteur au format NTFS, vous pouvez utiliser celui-ci pour stocker des mises à jour destinées aux ordinateurs clients and de permettre un téléchargement rapide.    Si vous choisissez de stocker les mises à jour localement, celles -ci ne sont pas téléchargées sur votre serveur WSUS tant que vous ne les avez pas approuvées. Par défaut, une fois approuvées, les mises à jour sont téléchargées pour toutes les langues. <ul> <li>Stocker les mises à jour localement</li> <li> <li> <li> </li></li></li></ul> <ul> <li> </li> <li> </li></ul> <ul> <li> </li> <li> </li></ul> <ul> <li> <li> </li> <li> </li></li></ul> <ul> <li> </li> <li> </li></ul> <ul> <li> </li> <li> </li></ul> <ul> <li> <li> </li> <li> </li></li></ul> <ul> <li> <li> </li> <li> </li></li></ul> <ul> <li> </li></ul> |  |  |
|                                                                                        | < Précédent Suivant > Annuler                                                                                                    |  |  |
|                                                                                        | < Précédent Suivant > Installer Annuler                                                                                                    |  |  |

Indiquer l'emplacement de la base de données utilisée par WSUS puis faire "Suivant"

| Assistant Ajout de rôles                                                                                                    |  |  |
|----------------------------------------------------------------------------------------------------|--|--|
| Progression de l'installation                                                                                                    |  |  |
| Avant de commencer Les rôles, les services de rôle ou les fonctionnalités suivants sont en cours dinstallation :<br>Pôles de la Assistant Installation de Windows Server Update Services 3.0 SP2 |  |  |
| Options de base de données           Serveur V           Service           Service           Service           Services 3.0 SP2.                                                                 |  |  |
| Services 1<br>Vous pouvez choisir d'Installer la base de données interne Windows ou utiliser un serveur de<br>base de données existant.                                                          |  |  |
| État d'av.<br>Résultats Il est conseillé d'installer la base de données sur un lecteur NTFS disposant d'au moins 2 Go<br>d'espace disque disponible.                                             |  |  |
| Installer la base de données interne Windows sur cet ordinateur     C:\WSUS     Parcourir                                                                                                    |  |  |
| O Utiliser un serveur de bases de données existant sur cet ordinateur.                                                                                                    |  |  |
| C Utilisation d'un serveur de base de données existant sur un ordinateur distant<br>(Nomordinateur'Nominstance)                                                                                  |  |  |
|                                                                                                    |  |  |
| < Précédent Suivant > Annuler                                                                                                    |  |  |
| < Précédent Suivant > Installer Annuler                                                                                                    |  |  |

| Assistant Ajout de rôles          |                                                                                                    |  |
|-----------------------------------|----------------------------------------------------------------------------------------------------|--|
|                                   | Progression de l'installation                                                                                                    |  |
| Avant de co                       | mmencer Les rôles les services de rôle ou les fronctionnalités suivants sont en cours d'installation :                                                                                                    |  |
| Rôles de :<br>Serveur V<br>Servio | Sélection du site Web     Vous pouvez définir le site Web à utiliser pour les services Web Windows Server Update       Services 3.0 SP2.                                                                                                    |  |
| Confirmat                         | Préférence de site Web :                                                                                                    |  |
| État d'ava<br>Résultats           | <ul> <li>Utiliser le site Web IIS par défaut existant (recommandé)</li> <li>Créer un site Web Windows Server Update Services 3.0 SP2</li> </ul>                                                                                                    |  |
|                                   | Configurez vos ordinateurs clients de manière à accéder à Windows Server Update Services 3.0 SP2 à<br>l'adresse :<br>http://SRV-DC01:8530<br>Dans la Console d'administration WSUS, définissez SRV-DC01 comme nom du serveur et 8530 comme<br>port. |  |
|                                   |                                                                                                    |  |
|                                   | < Précédent Suivant > Annuler                                                                                                    |  |
| _                                 | < Précédent: Suivant > Installer Annuler                                                                                                    |  |

# Faire "Suivant".

| Assistant Ajout de rôles |                                                                                                    |  |  |
|--------------------------|----------------------------------------------------------------------------------------------------|--|--|
|                          | Progression de l'installation                                                                                                    |  |  |
| Avant de                 | commencer : Les rôles les services de rôle ou les fonctionnalités suivants sont en cours d'installation :                                |  |  |
| Rôles de                 | Assistant Installation de Windows Server Update Services 3.0 SP2                                                                         |  |  |
| Serveur<br>Servi         | Prêt pour l'installation de Windows Server Update Services 3.0 SP2                                                                       |  |  |
| Services                 |                                                                                                    |  |  |
| Confirma                 | Windows Server Update Services 3.0 SP2 est prêt à être installé avec la configuration suivante :                                         |  |  |
| État d'av                | - Dossier Content : C:\WSUS\WsusContent                                                                                                  |  |  |
| Résultat                 | s<br>- Fichiers de base de données : C:\WSUS<br>Sase de mine à leur de attention de la direct (KEN/ DC01/csK indets, http://CD1/ DC01/95 |  |  |
|                          | - Sites de hise a jour automatique du citeirit . http://sharubcuit/seirupuate, http://sharubcuit.oc                                      |  |  |
|                          | Les composants suivants seront installés avec Windows Server Update Services 3.0 SP2 :                                                   |  |  |
|                          | - Base de données interne Windows                                                                                                    |  |  |
|                          |                                                                                                    |  |  |
|                          |                                                                                                    |  |  |
|                          | Pour installer, cliquez sur Sulvant. Pour vernier ou modifier les parametres, cliquez sur Precedent.                                     |  |  |
|                          |                                                                                                    |  |  |
|                          |                                                                                                    |  |  |
|                          | < Précédent Suivant > Annuler                                                                                                    |  |  |
|                          | < Précédent Suivant > Installer Annuler                                                                                                  |  |  |
|                          |                                                                                                    |  |  |

Patienter installation en cours

| Assistant Ajout de rôles                                                                | Assistant Ajout de rôles                                                                                                    |  |  |
|-----------------------------------------------------------------------------------------|----------------------------------------------------------------------------------------------------|--|--|
| Progression de l'installation                                                           |                                                                                                    |  |  |
| Avant de commencer                                                                      | Les rôles, les services de rôle ou les fonctionnalités suivants sont en cours d'installation :                                                                                                    |  |  |
| Serveur Web                                                                             | Jpdate Services 3.0 SP2                                                                                                    |  |  |
| Services de Installation er                                                             | a cours                                                                                                    |  |  |
| Confirmation<br><u>État d'avance</u><br>Résultats<br><u>État : Inst</u><br>Le programme | ent que l'Assistant Installation est en cours d'exécution. L'Installation peut<br>s minutes.<br>allation de la base de données interne Windows<br>e d'installation est en cours d'exécution. Veuillez |  |  |
|                                                                                         | Annuler                                                                                                    |  |  |
|                                                                                         | < Précédent Suivant > Installer Annuler                                                                                                    |  |  |

#### Cliquer sur "Terminer"

| Assistant Ajout de rôles Progression de l'                                                                                          | installation                                                                                                    |
|----------------------------------------------------------------------------------------------------|----------------------------------------------------------------------------------------------------|
| Avant de commencer<br>Rôles de serveure<br>Serveur Web<br>Services de<br>Services WSU<br>Confirmation<br>État d'avance<br>Résultats | Les rôles, les services de rôle ou les fonctionnalités suivants sont en cours d'installation :          tion de Windows Server Update Services 3.0 SP2         Fin de l'Assistant Installation de Windows Server Update Services 3.0 SP2         Assistant Installation de Windows Server Update Services 3.0 SP2 terminé. |
|                                                                                                    | Pour fermer cet Assistant, cliquez sur Terminer.                                                                                                    |
|                                                                                                    | Précédent <b>Teminer</b> Annuler                                                                                                    |
|                                                                                                    | < Précédent Suivant > Installer Annuler                                                                                                    |

Cliquer sur "Fermer" pour quitter l'assistant Windows.

| Assistant Ajout de rôles                                                                             |                                                                                                    | ×      |
|----------------------------------------------------------------------------------------------------|----------------------------------------------------------------------------------------------------|--------|
| Résultats de l'ins                                                                                   | tallation                                                                                                    |        |
| Avant de commencer<br>Rôles de serveurs<br>Serveur Web (TIS)                                         | Les rôles, les services de rôle ou les fonctionnalités suivants ont été installés :                                                                                                    |        |
| Services de rôle<br>Services WSUS (Windows Server,<br>Confirmation<br>État d'avancement<br>Résultats | Les services de rôle suivants ont été installés :         Sécurité         Authentification Windows         Performances         Compression de contenu dynamique         Outils de gestion         IIS 6 Management Compatibility         Compatibilité avec la métabase de données IIS 6         Services WSUS (Windows Server Update Services)         Imprimer, envoyer ou enregistrer le rapport d'installation         Imprimer, envoyer ou enregistrer le rapport d'installation         < Précédent | nnuler |

# II ) Configuration 1 ) Configuration de WSUS Cliquer sur "Suivant"

| la Assistant de configuratio                                                                                                    | n de Windows Server Update Services                                                                                                    |  |  |  |
|----------------------------------------------------------------------------------------------------|----------------------------------------------------------------------------------------------------|--|--|--|
| Avant de commencer Opérations à effectuer avant de démarrer cet Assistant                                                                                                    |                                                                                                    |  |  |  |
| Avant de commencer<br>Programme d'amélioration de<br>Microsoft Update<br>Choisir le serveur proxy<br>Choisir les langues<br>Choisir les produits<br>Choisir les dassifications<br>Configurer la planification de la<br>synchronisation<br>Terminé<br>Et maintenant | Avant de commencer :         1. Le pare-feu du serveur est-il configuré pour autoriser les clients à accéder au serveur ?         2. Cet ordinateur peut-il se connecter au serveur en amont (Microsoft Update, par exemple) ?         3. Disposez-vous des informations d'identification pour le serveur proxy au cas où celles-si vous seraient demandées ?         Pour réexécuter cet Assistant, lancez le composant logiciel enfichable Administration WSUS et accédez à la page Options. |  |  |  |
|                                                                                                    | < Précédent Suivant > Terminer Annuler                                                                                                    |  |  |  |

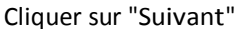

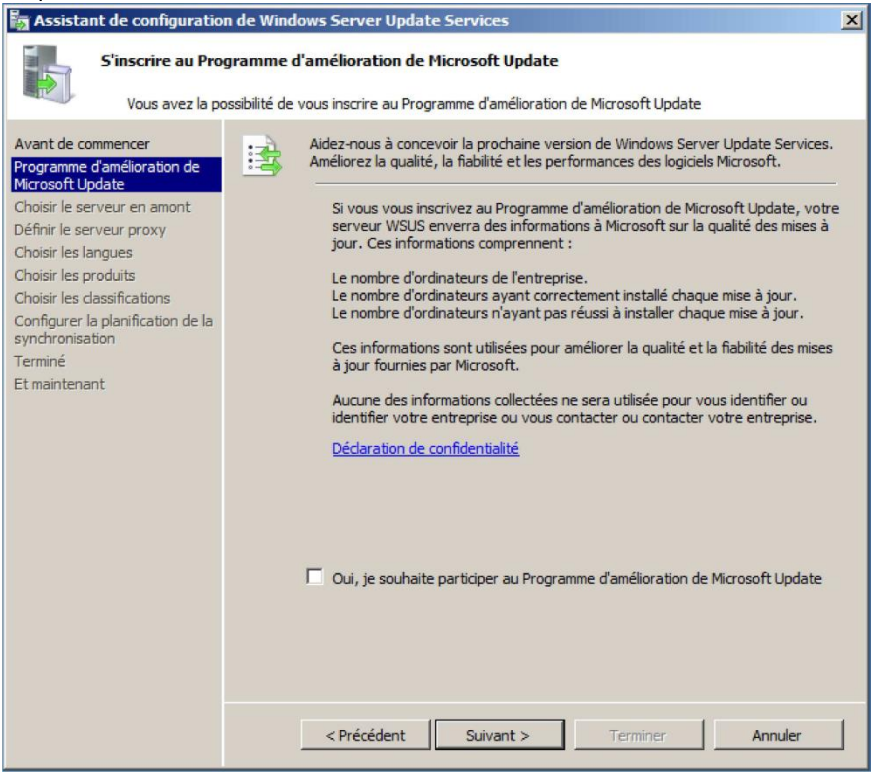

Si vous possédez déjà un serveur WSUS vous pouvez récupérer le mises à jour depuis ce serveur, si ce n'est pas la cas sélectionner : "Synchroniser à partir de Microsoft Update" et cliquer sur "Suivant".

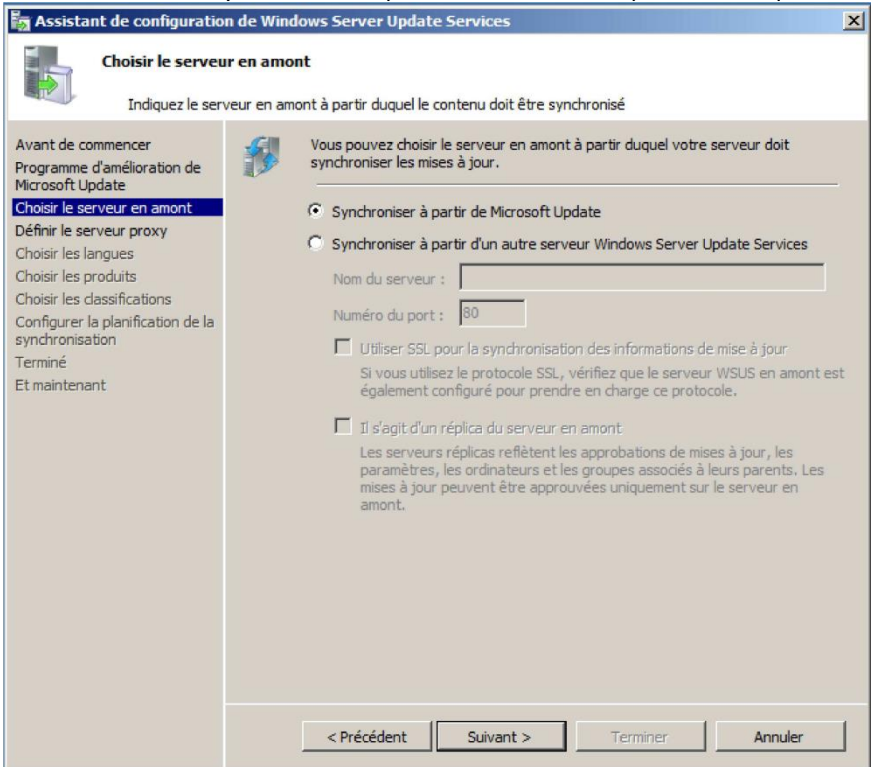

Configure le proxy pour internet si vous en avez un puis cliquer sur "Suivant".

| la Assistant de configuration                                                                                                    | n de Windows Server Update Services                                                                                                    |
|----------------------------------------------------------------------------------------------------|----------------------------------------------------------------------------------------------------|
| Définir le serveu                                                                                                    | ir proxy                                                                                                    |
| Fournissezies                                                                                                    | parametres du serveur proxy pour synchroniser les mises à jour avec Microsoft opdate                                                                                                    |
| Avant de commencer<br>Programme d'amélioration de<br>Microsoft Update<br>Choisir les serveur en amont<br>Définir le serveur proxy<br>Choisir les langues<br>Choisir les produits<br>Choisir les dassifications<br>Configurer la planification de la<br>synchronisation<br>Terminé<br>Et maintenant | Si ce serveur nécessite un serveur proxy pour accéder au serveur en amont, vous pouvez configurer les paramètres du serveur proxy id.         Utiliser un serveur proxy lors de la synchronisation         Nom du serveur proxy lors de la synchronisation         Numéro du port :       80         Utiliser les informations d'identification de l'utilisateur pour se connecter au serveur proxy         Nom d'utilisateur : |
|                                                                                                    |                                                                                                    |
|                                                                                                    |                                                                                                    |
|                                                                                                    | < Précédent Suivant > Terminer Annuler                                                                                                    |

# Cliquer sur "Démarrer la connexion".

| Se connecter au serveur en amont         Téléchargez les informations de mise à jour à partir de Microsoft Update         Avant de commencer         Programme d'amélioration de<br>Microsoft Update         Choisir le serveur en amont         Définir le serveur en amont         Définir le serveur en amont         Définir le serveur proxy         Choisir les langues         Choisir les dassifications         Choisir les dassifications         Configurer la planification de la<br>synchroniser la planification de la                                                                                                    | Assistant de configuration de Windows Server Update Services                                                                                                    |                                                                                                    |  |  |  |  |
|----------------------------------------------------------------------------------------------------|----------------------------------------------------------------------------------------------------|----------------------------------------------------------------------------------------------------|--|--|--|--|
| Avant de commencer       Pour configurer Windows Server Update Services sur les écrans suivants, nous devons appliquer vos paramètres de serveur en amont et de serveur proxy, et synchroniser les informations relatives aux mises à jour disponibles.         Choisir les serveur en amont       Définir le serveur proxy         Choisir les langues       les types de mises à jour disponibles ;         Choisir les dassifications       les types de mises à jour disponibles ;         Choisir les dassifications       les types de mises à jour disponibles ;         Choisir les dassifications       Cliquez sur Démarrer la connexion pour enregistrer et télécharger les informations relatives au serveur proxy. Ce processus peut prendre                                                                                      | Se connecter au serveur en amont<br>Téléchargez les informations de mise à jour à partir de Microsoft Update                                                                                                    |                                                                                                    |  |  |  |  |
| Avant de commencer       Pour configurer Windows Server Update Services sur les écrans suivants, nous devons appliquer vos paramètres de serveur en amont et de serveur proxy, et synchroniser les informations relatives aux mises à jour disponibles.         Choisir les reveur en amont       Définir le serveur proxy         Définir le serveur proxy       Les informations à télécharger comprennent :         Définir les produits       les types de mises à jour disponibles ;         Choisir les langues       les types de mises à jour disponibles ;         Choisir les dassifications       les langues disponibles.         Configurer la planification de la synchronisation       Cliquez sur Démarrer la connexion pour enregistrer et télécharger les informations relatives au serveur proxy. Ce processus peut prendre | relectarigez les informations de mise à jour à partir de microsoft opdate                                                                                                    |                                                                                                    |  |  |  |  |
| Terminé     plusieurs minutes selon la vitesse de votre connexion.       Et maintenant     Démarrer la connexion       Arrêter la connexion     Arrêter la connexion                                                                                                    | Avant de commencer<br>Programme d'amélioration de<br>Microsoft Update<br>Choisir les serveur en amont<br>Définir le serveur proxy<br>Choisir les langues<br>Choisir les produits<br>Choisir les dassifications<br>Configurer la planification de la<br>synchronisation<br>Terminé<br>Et maintenant | Pour configurer Windows Server Update Services sur les écrans suivants, nous devons appliquer vos paramètres de serveur en amont et de serveur proxy, et synchroniser les informations relatives aux mises à jour disponibles.         Les informations à télécharger comprennent :         les types de mises à jour disponibles ;         les types de mises à jour disponibles ;         les types de mises à jour disponibles ;         les types de mises à jour disponibles ;         les produits qui peuvent être mis à jour ;         les langues disponibles.         Cliquez sur Démarrer la connexion pour enregistrer et télécharger les informations relatives au serveur en amont et au serveur proxy. Ce processus peut prendre plusieurs minutes selon la vitesse de votre connexion.         Démarrer la connexion       Arrêter la connexion |  |  |  |  |

Cliquer ensuite sur "Suivant".

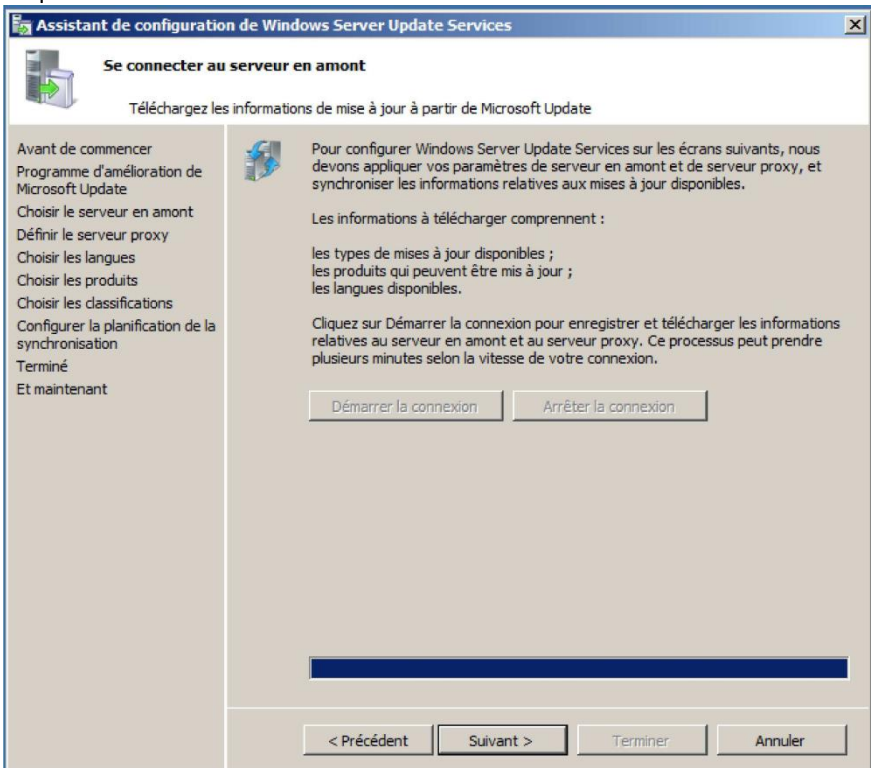

Choisir les langues des mises a jour à télécharger puis cliquer sur "Suivant"

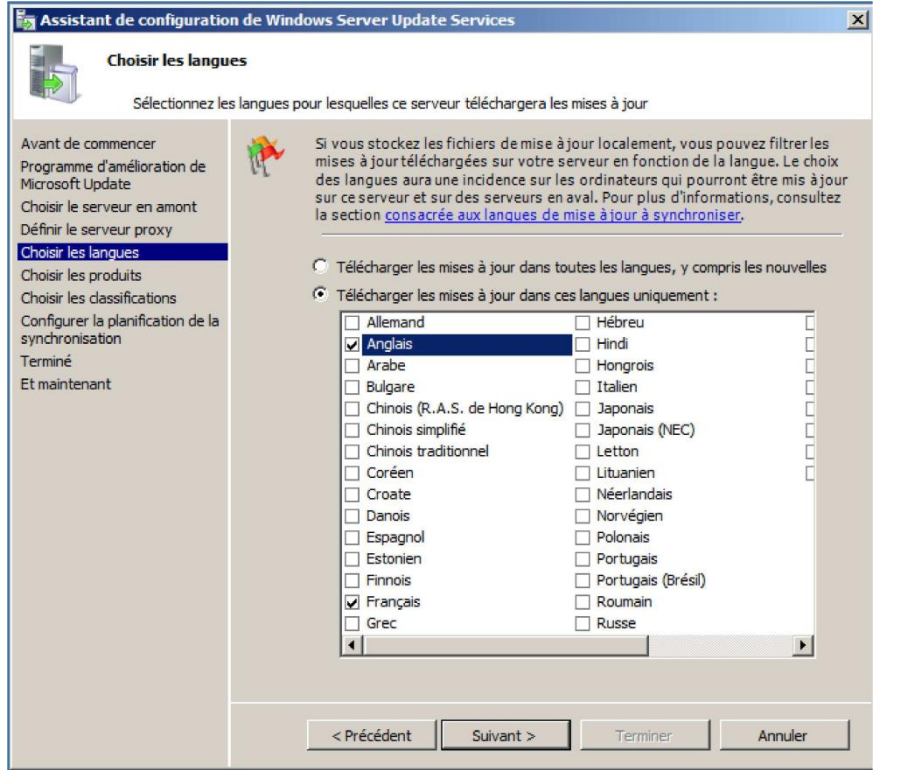

Sélectionner les programmes gérés par WSUS puis cliquer sur "Suivant".

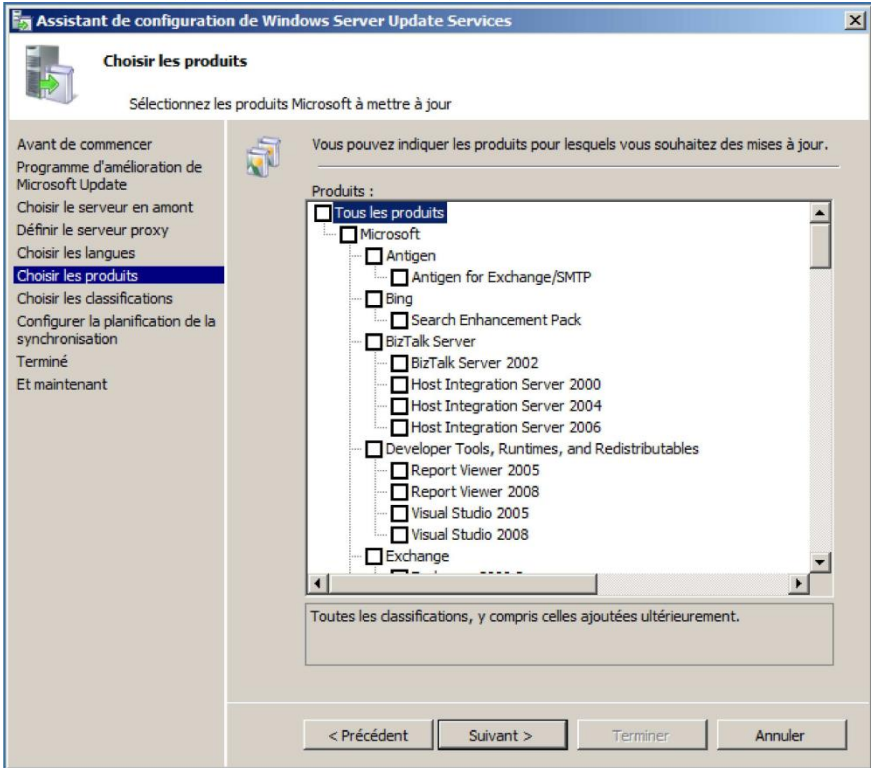

Sélectionner les types de mises à jour, puis cliquer sur "Suivant"

| 🚡 Assistant de configuratio                                                                                                    | on de Windows Server Update Services                                                                                                    | × |
|----------------------------------------------------------------------------------------------------|----------------------------------------------------------------------------------------------------|---|
| Choisir les class<br>Sélectionnez le                                                                                                    | ifications<br>es classifications à télécharger                                                                                                    |   |
| Avant de commencer<br>Programme d'amélioration de<br>Microsoft Update<br>Choisir le serveur en amont<br>Définir le serveur proxy<br>Choisir les langues<br>Choisir les produits<br>Choisir les dassifications<br>Configurer la planification de la<br>synchronisation<br>Terminé<br>Et maintenant | Vous pouvez indiquer la classification de mises à jour à synchroniser.  Classifications :  Toutes les classifications  Feature Pack Mise à jour de la sécurité Mise à jour de la sécurité Outi Outi Outi Piote Service Pack Ensemble cumulé de correctifs personnalisés, de mises à jour de la sécurité, |   |
|                                                                                                    | de mises à jour critiques et de mises à jour simples. L'objectif de ces<br>ensembles est de faciliter le déploiement des correctifs et des mises à                                                                                                    |   |
|                                                                                                    | < Précédent Suivant > Terminer Annuler                                                                                                    |   |

Choisisser le type de synchronization 'manuelle' ou 'automatique'

Si le choix est automatique (conseillé), indiquer l'heure et la fréquence. Choisir de preferences la nuit quand la bande passante est libre.

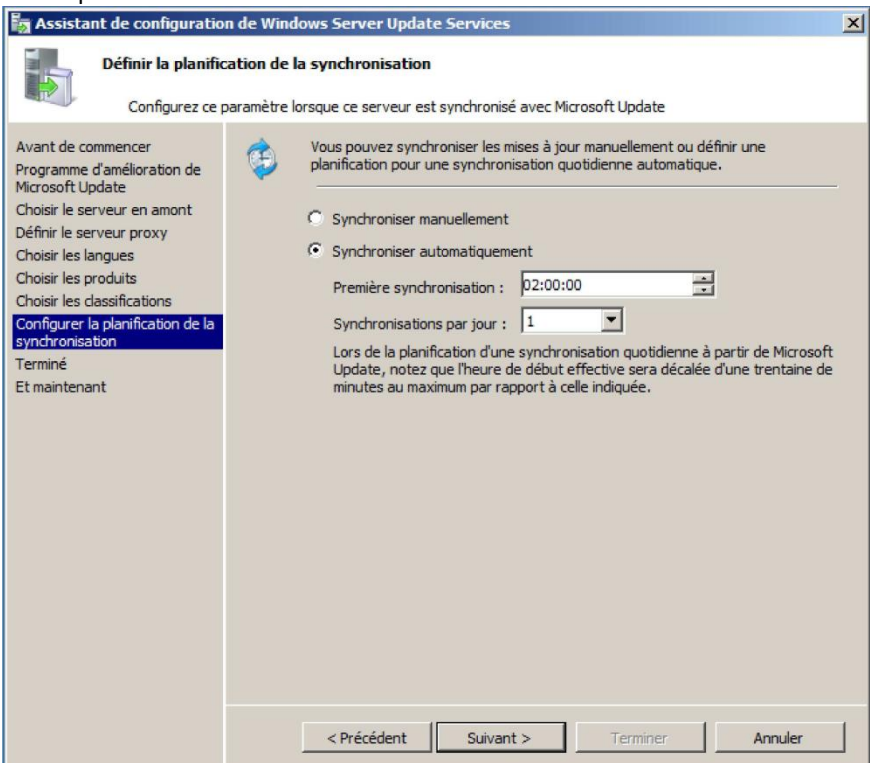

Commencer alors la synchronisation initiale de départ puis "Suivant" et enfin 'Terminer'

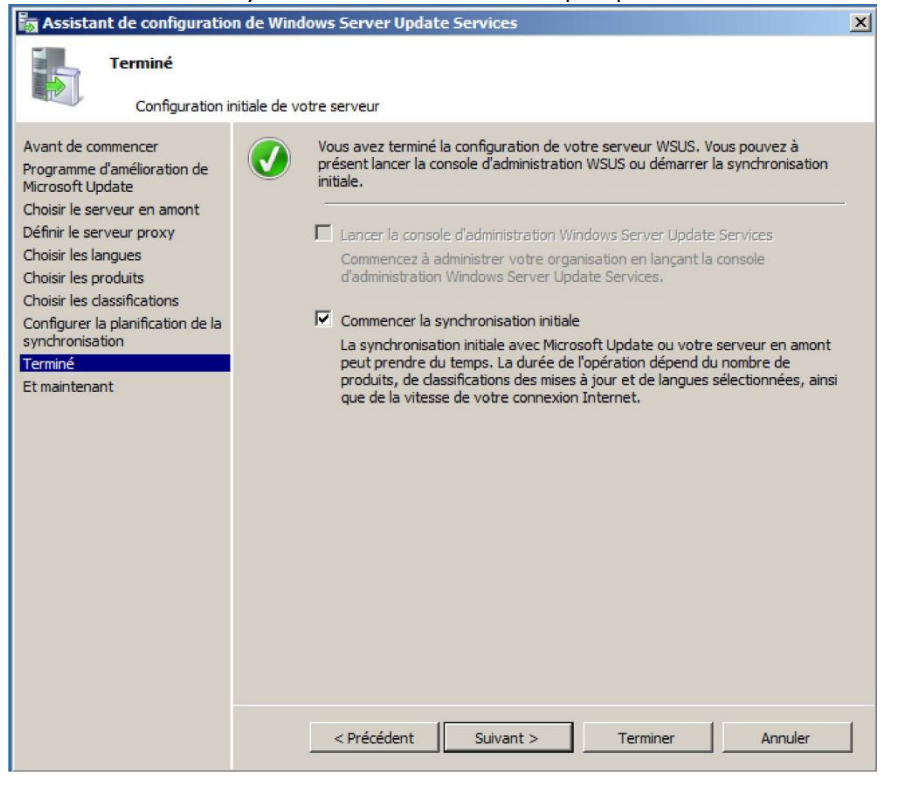

#### 2) Configuration du domaine

Pour faire pointer les ordinateurs et serveurs (si plusieurs) vers WSUS, Il est nécessaire de créer une GPO. Lancer la "Gestion de stratégie de groupe",

Faire un clic droit puis sélectionner "Créer un objet GPO dans ce domaine..."

| E Gestion de stratégie de groupe                                                                                                    |        |
|----------------------------------------------------------------------------------------------------|--------|
| Fichier Action Affichage Fenêtre ?                                                                                                    | _ B ×  |
|                                                                                                    |        |
| Gestion de stratégie de groupe<br>Forêt : dom.fr<br>Domaines<br>Créer un objet GPO dans ce domaine, et le lier ici<br>Lier un objet GPO dans ce domaine, et le lier ici<br>Lier un objet de stratégie de groupe existant<br>Bloquer l'héritage<br>Assistant Modélisation de stratégie de groupe<br>Nouvelle unité d'organisation<br>Sites<br>Résul<br>Modél<br>Résul<br>Utilisateurs et ordinateurs Active Directory<br>Nouvelle fenêtre à partir d'ici<br>Actualiser<br>Propriétés<br>Aide | groupe |
| Créer un objet de stratégie de groupe dans ce domaine et le lier à ce conteneu                                                                                                    | r      |

#### Nommer le "WSUS" et cliqué sur "OK",

| Nouvel objet GPO           | ×          |
|----------------------------|------------|
| Nom :                      |            |
| WSUS                       |            |
| Objet Starter GPO source : |            |
| (aucun)                    | <b>.</b>   |
| [(etta)                    |            |
|                            | OK Annuler |
|                            |            |

Faire clic droit sur la nouvelle stratégie WSUS puis 'Modifier...'

|   | Éditeur de gestion des stratégie                            | es de groupe                             |     |  |
|---|-------------------------------------------------------------|------------------------------------------|-----|--|
|   | Fichier Action Affichage ?                                  |                                          |     |  |
| - | (= -) 🖬 🗐 🔂 🖬                                               |                                          |     |  |
|   | Stratégie WSUS [SRV2K8.DOM.FR] □ ₩ Configuration ordinateur | 🗐 Stratégie WSUS [SRV2K8.DOM.            | FR] |  |
|   |                                                             | Sélectionnez un élément pour obtenir une | Nom |  |
| l | 🖃 🕵 Configuration utilisateur                               | description.                             |     |  |
| f | 🕀 🚞 Stratégies                                              |                                          |     |  |
| a |                                                             |                                          |     |  |
| ١ |                                                             |                                          |     |  |
| r |                                                             |                                          |     |  |
| j |                                                             |                                          |     |  |
| r |                                                             |                                          |     |  |
| ) |                                                             |                                          |     |  |

Aller dans "Configuration ordinateur" -> "Stratégies" -> "Modèles d'administration" -> "Composants Windows" puis "Windows Update".

Double-cliquer sur "Spécifier l'emplacement intranet du service de mise à jour Microsoft"

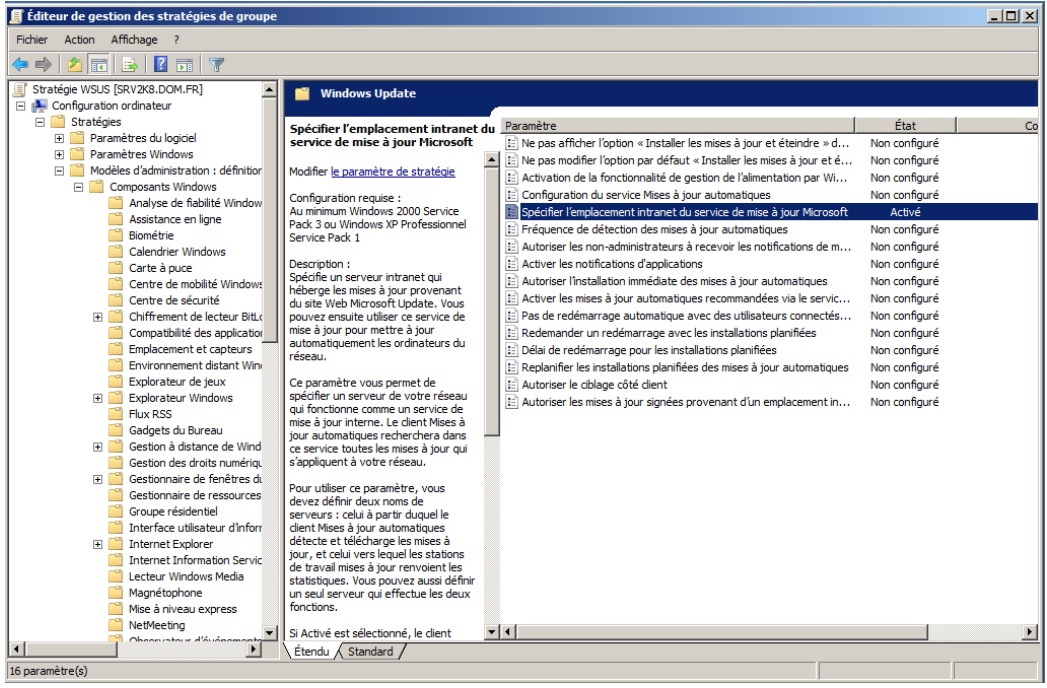

Indiquer l'emplacement pour que les machines puissent récupérer les mises à jours puis faire 'paramètre suivant'

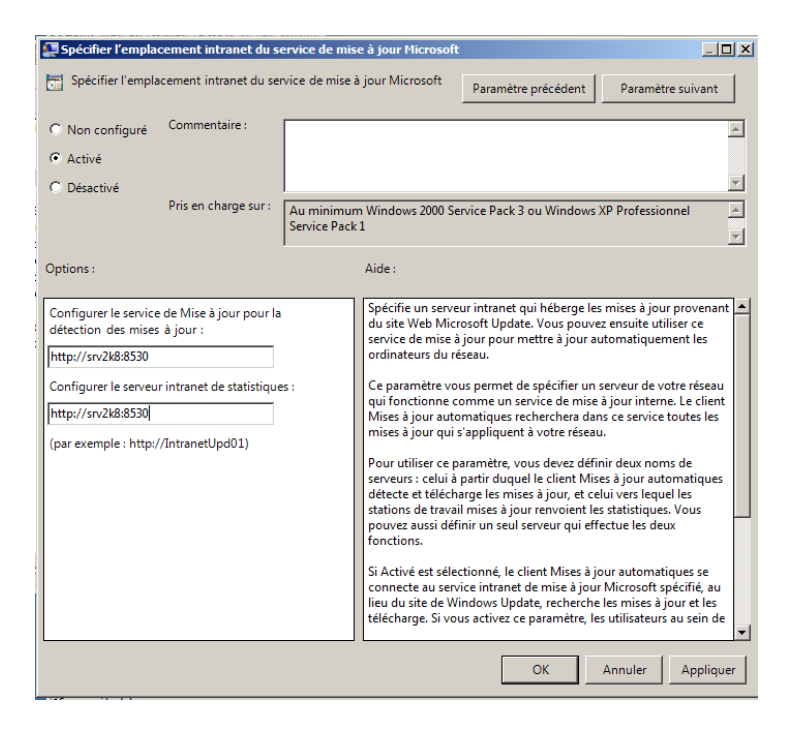

Cette option permet de désactiver le redémarrage automatique si une personne est connectée sur la machine, puis cliquer sur 'Paramètre suivant'

| Pas de redémarrage automatiq<br>automatiques<br>Paramètre précédent Pa<br>C Non configuré Commen | ue avec des utilisateurs<br>ramètre suivant | connectés pour les installations planifiées de mises à jour                                                                                                    |         |
|--------------------------------------------------------------------------------------------------|---------------------------------------------|----------------------------------------------------------------------------------------------------|---------|
| C Non configuré Commen                                                                           | taire :                                     |                                                                                                    |         |
| C Activé<br>C Désactivé<br>Pris en cl                                                            | narge sur : Au minimu<br>Service Pac        | im Windows 2000 Service Pack 3 ou Windows XP Professionnel<br>k 1                                                                                                    | A F     |
| Options :                                                                                        |                                             | Aide :<br>Spécific que pour terminer une installation planifiée, le service<br>Misse à jour automatiques va attendre le prochain démarrage de<br>l'ordinateur par un utilisateur connecté au lieu de provoquer un<br>demarrage automatiques.<br>Si le statut est configuré à Activé, le service Misse à jour<br>automatiquement pendant une installation planifiée si un<br>utilisateur est connecté à l'ordinateur. Il invitera simplement<br>Tutilisateur à redemarrer l'ordinateur. Il invitera simplement<br>rutilisateur à automatiques va aveit r'utilisateur automatiques<br>pour que les mises à jour soient effectives.<br>Si le statut est configuré à Désactivé ou Non configuré, le service<br>Misse à jour automatiques va aveitri l'utilisateur que le fordinateur. | e<br>ur |

Indiquer l'intervalle en heure de la fréquence de vérification des mises à jour, puis cliquer sur 'paramètre suivant'

| Fréquence de détection des mises à jo                                                                                     | r automatiques Paramètre précédent Paramètre suivant                                                                                                    |
|----------------------------------------------------------------------------------------------------|----------------------------------------------------------------------------------------------------|
| <ul> <li>Non configuré</li> <li>Commentaire :</li> <li>Activé</li> <li>Désactivé</li> <li>Pris en charge sur :</li> </ul> | Au minimum Windows 2000 Service Pack 3 ou Windows XP Professionnel                                                                                                    |
| Options :                                                                                                    | Aide:                                                                                                    |
| Vérifier la présence de mises à jour à<br>l'intervalle suivant (heures) : 22                                              | <ul> <li>Spécifie la durée en heures pendant laquelle Windows attendra avant de vérifier la disponibilité de nouvelles mises à jour. La durée exacte est déterminée en utilisant ce nombre d'heures moins un pourcentage compris entre zéro et vingt pour-cent du nombre d'heures spécifie. Par exemple, si cette stratégie est utilisée pour spécifier une fréquence de détection de 20 heures, tous les clients auxquels cette stratégie s'applique vérifieront la disponibilité des mises à jour entre la Dême et la 20ème heure.</li> <li>Si l'état Activé est sélectionné, Windows vérifiera la disponibilité des mises à jour à l'intervalle spécifie.</li> <li>Si l'état Désactivé ou Non configuré est sélectionné, Windows vérifiera la disponibilité des mises à jour à l'intervalle par défaut de 22 heures.</li> <li>Remarque : le paramètre « Spécifier l'emplacement intranet du service de Mise à jour Microsoft » doit être activé pour que cette stratégie prenne effet.</li> <li>Remarque : si la stratégie « Configuration du service Mises à jour ▼</li> </ul> |

Cette option permet d'installer immédiatement certaine mises à jour, cliquer sur 'paramètre suivant'

| 🚑 Autoriser l'instal | lation immédiate des    | s mises à jour automatiques                                                                                                    | J×       |
|----------------------|-------------------------|----------------------------------------------------------------------------------------------------|----------|
| Autoriser l'insta    | llation immédiate des r | mises à jour automatiques Paramètre précédent Paramètre suivant                                                                                                    |          |
| C Non configuré      | Commentaire :           |                                                                                                    | <u> </u> |
| Activé               |                         |                                                                                                    |          |
| C Désactivé          |                         |                                                                                                    | -        |
|                      | Pris en charge sur :    | Au minimum Windows 2000 Service Pack 3 ou Windows XP Professionnel<br>Service Pack 1                                                                                                    | *        |
| Options :            |                         | Aide :                                                                                                    |          |
|                      |                         | Indique si les mises à jour automatiques doivent<br>automatiquement installer certaines mises à jour qui<br>n'interrompent pas les services Windows et qui ni redémarrent pas<br>Windows.<br>Si l'état Activé est sélectionné, les mises à jour dès qu'elles seront<br>téléchargées et prêtres à être installées.<br>Si l'état Désactivé est sélectionné, ce type de mise à jour ne sera<br>pas installé immédiatement.<br>Remarque : si la stratégie « Configuration du service Mises à jour<br>automatiques » est désactivée, cette stratégie n'a aucun effet. | 5        |
|                      |                         | OK Annuler Applique                                                                                                    | er       |

Cette permet de demander un redémarrage de l'ordinateur après l'installation de mises à jour. Cliquer sur 'paramètre suivant'

| 💭 Redemander un redémarrage av                                                                               | ec les installations            | s planifiées                                                                                                    |
|----------------------------------------------------------------------------------------------------|---------------------------------|----------------------------------------------------------------------------------------------------|
| Redemander un redémarrage avec                                                                               | les installations pl            | anifiées Paramètre précédent Paramètre suivant                                                                                                    |
| <ul> <li>Non configuré</li> <li>Commentaire :</li> <li>Activé</li> </ul>                                     |                                 | A                                                                                                    |
| C) Désactivé<br>Pris en charge s                                                                             | ur : Au minimun<br>Service Pack | n Windows 2000 Service Pack 3 ou Windows XP Professionnel                                                                                                    |
| Options :                                                                                                    |                                 | Aide :                                                                                                    |
| Attendre pendant la durée<br>suivante avant de redemander en cas<br>redémarrage<br>planifié (minutes) : 1440 | de<br>                          | Spécifie la durée pendant laquelle les mises à jour automatiques<br>doivent attendre avant de redemander confirmation en cas de<br>redémarrage planifié.<br>Si l'état Activé est sélectionné, un redémarrage planifié se produira<br>au bout du nombre de minutes spécifié, après le report de la<br>première demande de redémarrage.<br>Si l'état est Désactivé ou Non configuré, l'intervalle par défaut sera<br>de 10 minutes.<br>Remarque : cette stratégie s'applique uniquement lorsque le<br>service Mises à jour automatiques est configuré pour effectuer des<br>installations planifiées de mises à jour. Si la stratégie<br>« Configuration du service Mises à jour. Si la stratégie<br>« configuration du service Mises à jour automatiques » est<br>désactivée, cette stratégie n'a aucun effet. |
|                                                                                                    |                                 | OK Annuler Appliquer                                                                                                    |

# Avertit tous les utilisateurs des mises à jour disponibles. Cliquer sur 'paramètre suivant'

| 🚂 Autoriser les non-administrateurs                                          | à recevoir les notifications de mise à jour                                                                                                    |
|------------------------------------------------------------------------------|----------------------------------------------------------------------------------------------------|
| Autoriser les non-administrateurs à                                          | recevoir les notifications de mise à jour                                                                                                    |
| Paramètre précédent Paramètre                                                | uivant                                                                                                    |
| C Non configuré Commentaire :<br>Activé<br>C Désactivé<br>Pris en charge sur | i Austiciante Mindene 2000 Gradia Dark 2 au Mindene XD Darfordina d                                                                                                    |
|                                                                              | Service Pack 1                                                                                                    |
| Options :                                                                    | Aide :                                                                                                    |
|                                                                              | Ce paramètre de stratégie vous permet de contrôler si les<br>utilisateurs non-administrateurs recevront les notifications de<br>mise à jour en fonction du paramètre de stratégie Configurer les<br>mises à jour automatiques.<br>Si vous activez ce paramètre de stratégie, les services Windows<br>Update et Microsoft Update incluront les utilisateurs non-<br>administrateurs au moment de déterminer quels utilisateurs<br>connectés sont autorisés à recevoir des notifications de mise à<br>jour. Les utilisateurs non-administrateurs pourront installer tout le<br>contenu important, facultatif ou recommandé, pour lequel ils ont<br>reçu une notification. Ils ne verront pas de fenêtre Contrôle de<br>compte d'utilisateur s'afficher et ils n'auront pas besoin<br>d'autorisations élevées pour installer les mises à jour en question,<br>sauf s'il s'agit de mises à jour visant à modifier des paramètres<br>relatifs à l'interface utilisateur, au Contrat de licence d'utilisateur<br>final ou au service Microsoft Update.<br>Dans deux cas de figure, l'effet de ce paramètre dépend du<br>système d'exploitation utilisé : le masquage ou la restauration des |
|                                                                              | OK Annuler Appliquer                                                                                                    |

Indique que les mises a jour recommandées seront installées.cliquer sur 'paramètre suivant'

| 1 | 🔙 Activer les mises a | à jour automatiques  | recommand  | lées via le service Mises à j                                                                                                    | jour automatic                                                                                                    | ques                                                                                                    |                                                                     |
|---|-----------------------|----------------------|------------|----------------------------------------------------------------------------------------------------|----------------------------------------------------------------------------------------------------|----------------------------------------------------------------------------------------------------|---------------------------------------------------------------------|
| i | Activer les mises     | à jour automatiques  | recommandé | es via le service Mises à jour                                                                                                    | automatiques                                                                                                    |                                                                                                    |                                                                     |
| i | Paramètre précéden    | t Paramètre suiv     | /ant       |                                                                                                    |                                                                                                    |                                                                                                    |                                                                     |
| - | C Non configuré       | Commentaire :        |            |                                                                                                    |                                                                                                    |                                                                                                    | Ă                                                                   |
|   | Activé                |                      |            |                                                                                                    |                                                                                                    |                                                                                                    |                                                                     |
|   | O Désactivé           | Dianakan             |            |                                                                                                    |                                                                                                    |                                                                                                    | -                                                                   |
| 1 |                       | Pris en charge sur : | Au minimu  | m Windows Vista                                                                                                    |                                                                                                    |                                                                                                    | <u> </u>                                                            |
| 1 | - · ·                 |                      | ļ          |                                                                                                    |                                                                                                    |                                                                                                    | <u> </u>                                                            |
|   | Options :             |                      |            | Alde :                                                                                                    |                                                                                                    |                                                                                                    |                                                                     |
|   |                       |                      |            | Indique si le service Mises<br>jour importantes ainsi que<br>du site de mise à jour Win<br>Lorsque cette stratégie est<br>automatiques installe les r<br>mises à jour importantes à<br>Update.<br>Lorsqu'elle est désactivée<br>jour automatiques contin<br>importantes, s'îl est déjà c | à jour automat<br>les mises à jou<br>dows Update.<br>t activée, le serv<br>mises à jour rec<br>à partir du site o<br>ou non configu<br>ue de publier le<br>configuré pour l | iques publiera<br>Ir recommandé<br>commandées ai<br>de mise à jour V<br>urée, le service l<br>urée, le service l<br>s mises à jour<br>le faire. | es mises à<br>es à partir<br>r<br>nsi que les<br>Vindows<br>Vises à |
|   |                       |                      |            | [                                                                                                    | ОК                                                                                                    | Annuler                                                                                                    | Appliquer                                                           |

Configurer le jour et l'heure de l'installation des mises à jour

| Configuration du service mises à jour à       |                                                                                                    |
|-----------------------------------------------|----------------------------------------------------------------------------------------------------|
| Configuration du service Mises à jour a       | utomatiques Paramètre précédent Paramètre suivant                                                                                            |
| O Non configuré Commentaire :                 | Ā                                                                                                    |
| Activé                                        |                                                                                                    |
| O Désactivé                                   | ×                                                                                                    |
| Pris en charge sur :                          | Au minimum Windows 2000 Service Pack 3 ou Windows XP Professionnel Service Pack 1                                                            |
| Options :                                     | Aide :                                                                                                    |
| Configuration de la mise à jour automatiqu    | e : Indique si l'ordinateur doit recevoir les mises à jour de sécurité et<br>d'autres téléchargements importants via le service Mises à jour |
| 4 - Téléchargement automatique et planifi     | cation des in: automatiques de Windows.                                                                                                    |
| Les paramètres suivants ne sont nécessaires   | s et ne Ce paramètre vous permet d'indiquer si le service Mises à jour                                                                       |
| s'appliquent que si l'option 4 est sélectionr | iée. sélectionner une des quatre options du paramètre de stratégie de                                                                        |
| Jour de l'installation planifiée : 5 - Tous   | les jeudis groupe :                                                                                                    |
| Heure de l'installation planifiée : 04:00     | 2 = Avertir l'utilisateur avant de télécharger des mises à jour et<br>l'avertir à nouveau avant de les installer                             |
|                                               | Lorsque Windows trouve des mises à jour s'appliquant à<br>l'ordinateur, une icône apparaît dans la zone d'état et affiche un                 |
|                                               | message indiquant que des mises à jour sont prêtes pour le<br>téléchargement. Lorsque vous cliquez sur l'icône ou le message.                |
|                                               | l'option permettant de sélectionner les mises à jour spécifiques à<br>télécharger c'affiche. Enquite Windows télécharge les mises à jour     |
|                                               | sélectionnées en tâche de fond. Une fois le téléchargement                                                                                   |
|                                               | mises à jour sont prêtes pour l'installation. Lorsque vous cliquez                                                                           |
|                                               |                                                                                                    |
|                                               | OK Annuler Appliquer                                                                                                    |

1-1-1

Lier ensuite la GPO au domaine par un clic droit et sélectionner "Lier un objet de stratégie de groupe existant..."

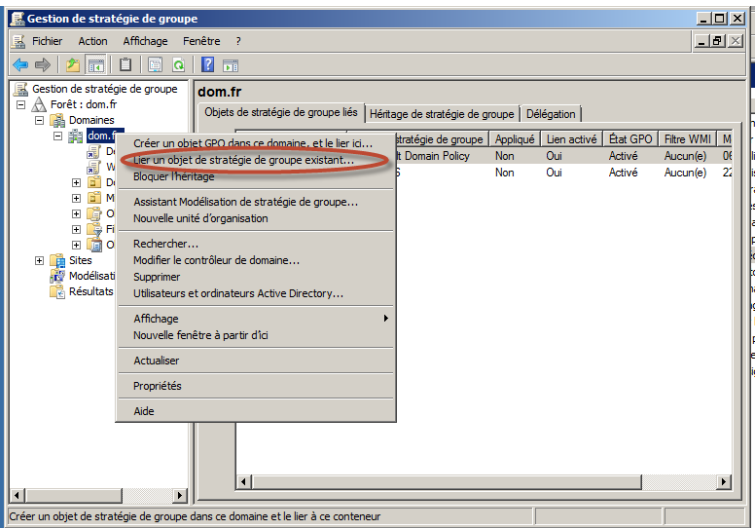

#### Choisir la GPO "WSUS" puis "OK"

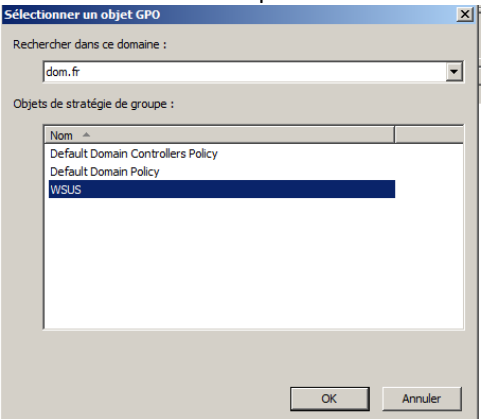

Faire clic droit puis sélectionner "Appliqué"

| 🛃 Gestion de stratégie de group                                                                                                    | e                                                                                                    |
|----------------------------------------------------------------------------------------------------|----------------------------------------------------------------------------------------------------|
| 🔣 Fichier Action Affichage Fe                                                                                                    | enêtre ?                                                                                               |
| 🗢 🔿 🖄 🖬 🔀 🧕 👔                                                                                                    |                                                                                                    |
| Gestion de stratégie de groupe<br>Forêt : dom.fr<br>Domaines<br>dom.fr<br>Default Domain P<br>Modifier<br>Default Domain P<br>Modifier<br>Appliqué<br>Firegistrer<br>Modélisatic<br>Résultats c<br>Affchage<br>Nouvelle fe<br>Supprimer<br>Actualiser | WSUS<br>Étendue Détails F<br>Liaisons<br>Afficher les liaisons à<br>le rapport<br>nêtre à partir d'ici |

Installer un plugin qui se nomme "Microsoft Report Viewer 2008".

Il est disponible à cette adresse : http://www.microsoft.com/downloads/fr-fr/details.aspx?FamilyID=6AE0AA19-3E6C-474C-9D57-05B2347456B1

| - C - C - C - C - C - C - C - C - C - C                                                           |
|---------------------------------------------------------------------------------------------------|
| En utilisant ce site, vous autorisez les cookies à des fins d'analyse, de pertinence et de public |
| Microsoft                                                                                         |
| Download Center                                                                                   |
| Acheter Produits Catégories Support Sécurité                                                      |
| Microsoft Report Viewer Redistributable 2008                                                      |
| Sélectionnez une langue : Français V Télécharger                                                  |
| Apr_ès l'avoir téléchargé, executer-le et cliquer sur "Suivant"                                   |
| Bienvenue dans le programme d'installation de Microsoft Report<br>Viewer Redistributable 2008     |
| Cet Assistant va vous guider tout au long du processus d'installation.                            |
|                                                                                                   |
| Suivant > Annuler                                                                                 |

| tallation de Microsoft Report Viewer Redistributable 2008                                                                                                    | 1                                     |
|----------------------------------------------------------------------------------------------------|---------------------------------------|
| nes de Licence                                                                                                    |                                       |
|                                                                                                    |                                       |
| irez-vous de lire et de comprendre tous les droits et restrictions décrits dans les<br>nes de Licence. Vous devez accepter les termes du contrat de licence avant de pouvoir                                                                                                    |                                       |
| MES DU CONTRAT DE LICENCE D'UN LOGICIEL MICROSOFT<br>ROSOFT REPORTVIEWER 2008                                                                                                    |                                       |
| presents termes ont valeur de contrat entre Microsoft Corporation (ou en fonction<br>leu où vous vivez, l'und ese saffiliés) et vous. Lisez-tes attentivement. Ils portent<br>le logicel nommé ci-dessus, y compris le support sur lequel vous l'avez reçu le cas<br>chas. Ca compris da sette attentionement aux les aced is la Microsoft auxiliares.                                                                                                    |                                       |
| s suppléments,                                                                                                    |                                       |
| Imprimer                                                                                                    |                                       |
| uyez sur la touche Pg. suiv pour voir le reste du texte.                                                                                                    |                                       |
|                                                                                                    |                                       |
| J'ai lu les termes du contrat de licence et je les accepte.                                                                                                    |                                       |
| Trifidant Tasking Angle                                                                                                    |                                       |
| < Precedent Installer > Annuer                                                                                                    |                                       |
|                                                                                                    |                                       |
| nstallation de Microsoft Report Viewer Redistributable 2008                                                                                                    | _                                     |
| rmes de Licence                                                                                                    |                                       |
|                                                                                                    |                                       |
|                                                                                                    |                                       |
| ssurez-vous de lire et de comprendre tous les droits et restrictions decrit<br>ermes de Licence. Vous devez accepter les termes du contrat de licence a                                                                                                    | s dans les<br>avant de pouvoir        |
|                                                                                                    |                                       |
| ERMES DU CONTRAT DE LICENCE D'UN LOGICIEL MICROSOFT                                                                                                    | <b></b>                               |
| ERMES DU CONTRAT DE LICENCE D'UN LOGICIEL MICROSOFT<br>IICROSOFT REPORTVIEWER 2008<br>25 présents term Tostallation                                                                                                    | h fonction                            |
| ERMES DU CONTRAT DE LICENCE D'UN LOGICIEL MICROSOFT<br>ICROSOFT REPORTVIEWER 2008<br>Es présents term<br>Installation<br>u lieu où vous viu<br>re le logiciel nom                                                                                                    | h fonction<br>Is portent<br>tu le cas |
| ERMES DU CONTRAT DE LICENCE D'UN LOGICIEL MICROSOFT<br>IICROSOFT REPORTVIEWER 2008<br>es présents term<br>Installation<br>ur le logiciel nom<br>chéant. Ce cont<br>les mises à jour,<br>les mises à jour,<br>les mises à les mises and<br>les mises à les mises and<br>les mises à les mises and<br>les mises à les mises and<br>les mises à les mises and<br>les mises à les mises and<br>les mises à les mises and<br>les mises à les mises and<br>les mises à les mises and<br>les mises à les mises à les mises and<br>les mises à les mises and<br>les mises à les mises and<br>les mises à les mises and<br>les mises à les mises and<br>les mises à les mises and<br>les mises à les mises and<br>les mises à les mises and<br>les mises à les mises and<br>les mises à les mises and<br>les mises à les mises and<br>les mises à les mises and<br>les mises à les mises and<br>les mises and<br>les mises à les mises and<br>les mises à les mises and<br>les mises à les mises and<br>les mises à les mises and<br>les mises à les mises and<br>les mises à les mises and<br>les mises à les mises and<br>les mises à les mises and<br>les mises à les mises and<br>les mises à les mises and<br>les mises à les mises and<br>les mises à les mises and<br>les mises à les mises and<br>les mises à les mises and<br>les mises and<br>les mis | fonction<br>ls portent<br>u le cas    |
| ERMES DU CONTRAT DE LICENCE D'UN LOGICIEL MICROSOFT<br>IICROSOFT REPORTVIEWER 2008<br>Installation<br>Installation<br>Le programme d'installation configure<br>les mises à jour,<br>les suppléments<br>Le programme d'installation configure<br>Installation. Cela peut prendre une ou<br>deux minutes.                                                                                                    | h fonction<br>Is portent<br>u le cas  |

☑ J'ai lu les termes du contrat de licence et je les accepte.

#### Cliquer sur 'Terminer'

| Installation de Microsoft Report Viewer Redistributable 2008                                                                           |               |
|----------------------------------------------------------------------------------------------------|---------------|
| Installation terminée                                                                                                    |               |
|                                                                                                    |               |
|                                                                                                    |               |
| Microsoft Report Viewer Redistributable 2008 a ete installe avec succes.                                                               |               |
| Il est recommandé de télécharger et d'installer les Service Packs et les mises à jour de<br>sécurité les plus récents pour ce produit. |               |
| Pour plus d'informations, visitez le site Web suivant :                                                                                |               |
| Centre de support produit                                                                                                    |               |
|                                                                                                    |               |
|                                                                                                    |               |
|                                                                                                    |               |
|                                                                                                    |               |
|                                                                                                    |               |
|                                                                                                    |               |
| Ter                                                                                                    | miner         |
|                                                                                                    | in the second |

III) Utilisation

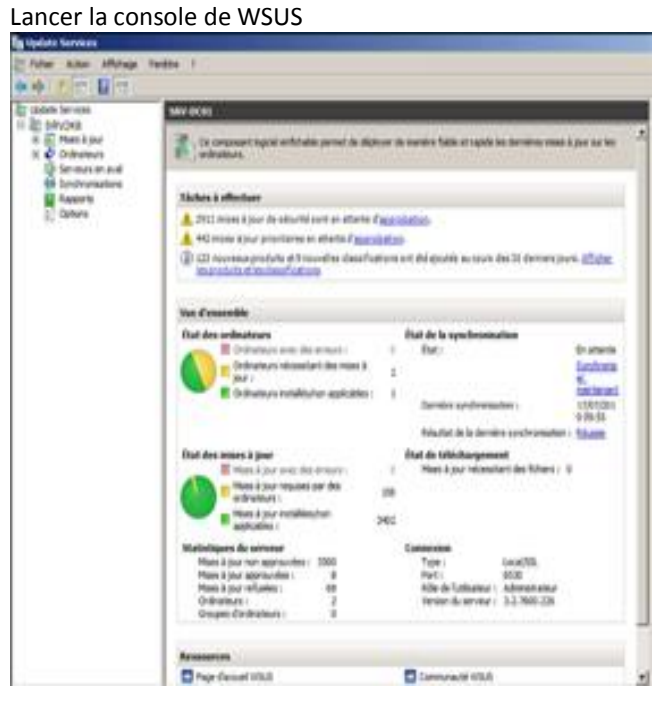

Pour créer un groupe de plusieurs ordinateurs faire un clic droit puis "ajouter un groupe d'ordinateurs..."

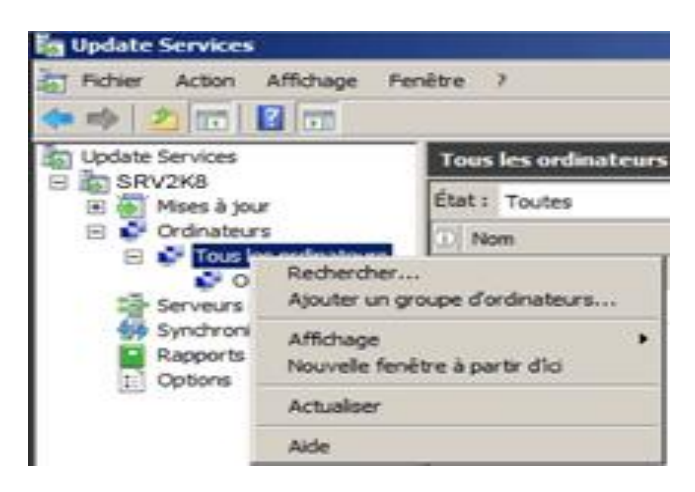

Saisir un nom pour le groupe et cliquer sur "Ajouter"

| Ajouter u | n groupe d'ordinateurs                           | × |
|-----------|--------------------------------------------------|---|
| <b>1</b>  | Indiquez le nom du nouveau groupe d'ordinateurs. |   |
|           | Nom : Ordinateurs                                |   |
|           | Ajouter Annuler                                  |   |

Déplacer les ordinateurs dans le groupe, en allant dans "Ordinateurs non attribués", puis faire un clic droit "modifier l'appartenance..."

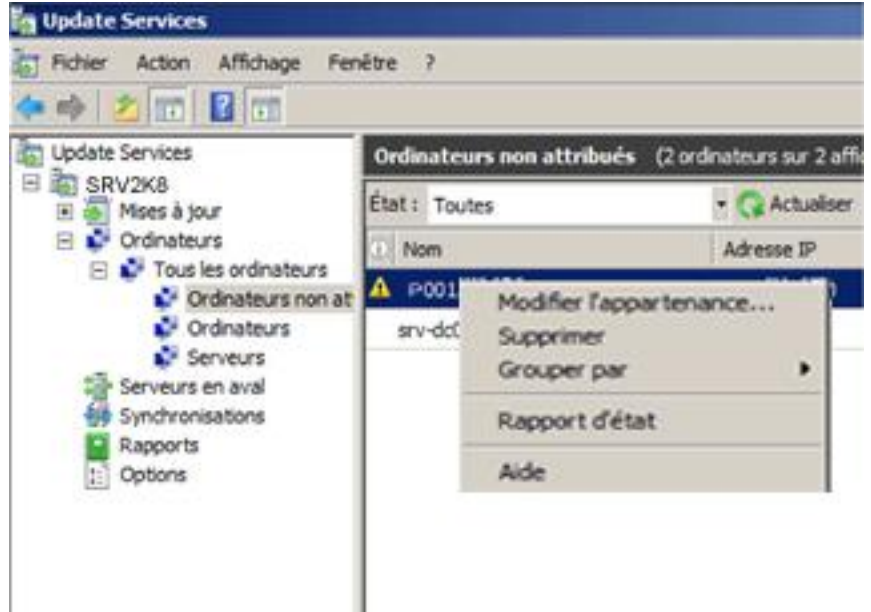

Cocher le groupe puis "OK"

| Définir les groupes d'ordinateurs                                                                                                    | x |
|----------------------------------------------------------------------------------------------------|---|
| Sélectionnez les groupes auxquels cet ordinateur doit<br>appartenir. Si aucun groupe n'est sélectionné, l'ordinateur<br>sera placé dans le groupe Ordinateurs non attribués. |   |
| Ordinateurs                                                                                                    | _ |
|                                                                                                    |   |
|                                                                                                    |   |
|                                                                                                    |   |
|                                                                                                    |   |
| OK Annuler                                                                                                    |   |

Pour approuver les mises à jour, aller dans "Mises à jour" la sélectionner et faire un clic droit "Approuver ..."

| to the same strong to           | dae )                             |                                                                                                    |                          | ~        |                     |
|---------------------------------|-----------------------------------|----------------------------------------------------------------------------------------------------|--------------------------|----------|---------------------|
| It optide tervices              | Winess & Josef the advantat       | CPULINEER & part for 2657                                                                                                    | effection, 2576 au lipto | ¢        |                     |
| III III Phant & page            | Approximation of more approximate | en + Ent   Taules                                                                                                    | - (G As                  | interest |                     |
| Touries les relats à pour       | 11.784                            |                                                                                                    |                          | Port     | Agendation          |
| There is not the second         | 1. The Apparate security (        | Accession                                                                                                    | C                        | 50%      | Film And to see the |
| The second second second second | A The Allow de Moundail           | Refuer                                                                                                    | R page Westman X         | 10%      | Feet approximite    |
| III O Coloradore                | A TRue & jour de selourité p      | Chaugher daer                                                                                                    |                          | 50%      | Nen-approxim        |
| Contractioners man at           | A Mile 3 your de setur Milit      | restance des revenue                                                                                                    |                          | 3076     | Fear approvable     |
| Cristmateure                    | A Plan à par de sécurité :        | Differentions de fulter                                                                                                    |                          | 50%      | Plan approve the    |
| C Serveys                       | A Plan 3 your de seinertel s      | August perset.                                                                                                    | # page Titudama N        | 50%      | First approximite   |
| Sign Serverian enternal         | · Man 3 your de sécurité :        | Autor                                                                                                    |                          | 5076     | Than accordunate    |
| All Sendorstations              | 4. Hite & Jour de sécurité pa     | COLORS OF DESCRIPTION OF                                                                                                    |                          | 50%      | Plan-actor-burnite  |
| Continue -                      | 4 March Joner die selfcarfell pro | or Introduces MP DEMPHONE                                                                                                    |                          | 5076     | Har approach        |
|                                 | A Mar A part de sécurité pa       | OF DEPENDING OF DEPENDING                                                                                                    |                          | 50%      | Hum approximite     |
|                                 | a second second second second     | A REAL PROPERTY AND ADDRESS OF ADDRESS OF ADDRESS OF ADDRESS ADDRESS ADDRE |                          |          | Read in case of the |

Sélectionner le groupe puis cliquer sur "OK"

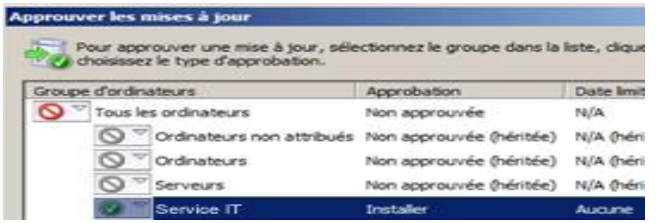

Une fois fois que l'approbation est terminée, cliquer sur "Fermer"

| ction             |                                               |                 | Résultat |  |
|-------------------|-----------------------------------------------|-----------------|----------|--|
| Suppression de l' | approbation de Mise à jour de sécurité pour V | Windows XP (K   | Terminé  |  |
| Approbation de l  | lise à jour de sécurité pour Windows XP (KB9  | 56572) pour l'i | Terminé  |  |
|                   |                                               |                 |          |  |
|                   |                                               |                 |          |  |

A la prochaine vérification des mises à jours sur les ordinateurs, le bouclier jaune apparaitra sur le poste.

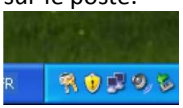